# ISO5167 Flow Calculation Program (For the FloBoss 103)

User Manual

(QER 04Q017)

Form A6160 November 2009

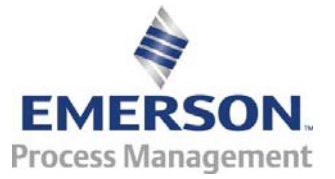

#### **Revision Tracking Sheet**

#### November 2009

This manual may be revised periodically to incorporate new or updated information. The revision date of each page appears at the bottom of the page opposite the page number. A change in revision date to any page also changes the date of the manual that appears on the front cover. Listed below is the revision date of each page (if applicable):

**Page** All Pages All Pages Initial Issue Revision Nov-09 Oct-04 May-04

#### NOTICE

"Remote Automation Solutions ("RAS"), division of Emerson Process Management shall not be liable for technical or editorial errors in this manual or omissions from this manual. RAS MAKES NO WARRANTIES, EXPRESSED OR IMPLIED, INCLUDING THE IMPLIED WARRANTIES OF MERCHANTABILITY AND FITNESS FOR A PARTICULAR PURPOSE WITH RESPECT TO THIS MANUAL AND, IN NO EVENT SHALL RAS BE LIABLE FOR ANY INCIDENTAL, PUNITIVE, SPECIAL OR CONSEQUENTIAL DAMAGES INCLUDING, BUT NOT LIMITED TO, LOSS OF PRODUCTION, LOSS OF PROFITS, LOSS OF REVENUE OR USE AND COSTS INCURRED INCLUDING WITHOUT LIMITATION FOR CAPITAL, FUEL AND POWER, AND CLAIMS OF THIRD PARTIES.

Bristol, Inc., Bristol Canada, BBI SA de CV and Emerson Process Management Ltd, Remote Automation Solutions division (UK), are wholly owned subsidiaries of Emerson Electric Co. doing business as Remote Automation Solutions ("RAS"), a division of Emerson Process Management. FloBoss, ROCLINK, Bristol, Bristol Babcock, ControlWave, TeleFlow and Helicoid are trademarks of RAS. AMS, PlantWeb and the PlantWeb logo are marks of Emerson Electric Co. The Emerson logo is a trademark and service mark of the Emerson Electric Co. All other trademarks are property of their respective owners.

The contents of this publication are presented for informational purposes only. While every effort has been made to ensure informational accuracy, they are not to be construed as warranties or guarantees, express or implied, regarding the products or services described herein or their use or applicability. RAS reserves the right to modify or improve the designs or specifications of such products at any time without notice. All sales are governed by RAS' terms and conditions which are available upon request.

RAS does not assume responsibility for the selection, use or maintenance of any product. Responsibility for proper selection, use and maintenance of any RAS product remains solely with the purchaser and end-user."

© 2004-2009 Remote Automation Solutions, division of Emerson Process Management. All rights reserved.

# Contents

|   |                                                                                                    | Page               |
|---|----------------------------------------------------------------------------------------------------|--------------------|
| 1 | INTRODUCTION                                                                                                   | 1                  |
|   | <ul> <li>1.1 Scope and Organization</li> <li>1.2 Product Overview</li> <li>1.3 Program Requirements</li> </ul> | 1<br>1<br>2        |
| 2 | INSTALLATION                                                                                                   | 3                  |
|   | 2.1 DOWNLOADING THE PROGRAM                                                                                    | 3                  |
| 3 | CONFIGURATION                                                                                                  | 7                  |
|   | <ul> <li>3.1 ISO5167 SCREEN</li></ul>                                                                          | 8<br>9<br>11<br>13 |
| 4 | REFERENCE                                                                                                    | 15                 |
|   | <ul> <li>4.1 ISO5167 FLOW TASK LIMITS OF USE</li> <li>4.2 SOFTPOINT DATA</li></ul>                             | 15<br>16<br>17     |

[This page is intentionally left blank.]

# **1 INTRODUCTION**

# 1.1 Scope and Organization

This document serves as the user manual for the ISO5167 Flow Calculation Program (QER 04Q017), which is intended for use in a FloBoss<sup>™</sup> 103 (FB103). This manual describes how to download and configure this program (referred to as the "ISO5167 program" or "the program" throughout the rest of this manual). You access and configure this program using ROCLINK<sup>™</sup> 800 Configuration Software (version 1.83 or greater) loaded on a personal computer (PC) running Windows® 2000 (with Service Pack 2), Windows XP, or Windows Vista.

The sections in this manual provide information in a sequence appropriate for first-time users. Once you become familiar with the procedures and the software running in a FB103, the manual becomes a reference tool.

This manual has the following major sections:

- Section 1 Introduction
- Section 2 Installation
- Section 3 Configuration
- Section 4 Reference

This manual assumes that you are familiar with the FB103 and its configuration. For more information, refer to the following manuals:

- FloBoss 103 and 104 Flow Manager Instruction Manual (Form A6114)
- ROCLINK 800 Configuration Software User Manual (Form A6121)

# 1.2 Product Overview

The ISO5167 program allows a FB103 to calculate an instantaneous flow rate for orifice, nozzle and venturi installations. The program calculates flowing density, gas expansion factor and coefficient of discharge for current flowing conditions to be used in the instantaneous flow rate calculation. Instantaneous rates are corrected to base conditions and provided in CF/HR (M3/HR) and MCF/DAY (kM3/DAY). The flow calculations are based on Standards ISO5167-1991, ISO5167-1998 and ISO5167-2003.

The program provides flow rates, integrate volumes, and archive historical values for installations implementing an orifice with corner, flange or D/D2 taps, an ISA1932 or long radius nozzle, a venturi tube or nozzle. It has calculations for the 1991, 1998 and 2003 editions of the ISO Standard. Gas compressibility calculations are implemented using FloBoss firmware and AGA8 1992 standards or installed properties user program. The standard AGA3 flow rate calculation is replaced by the ISO5167 instantaneous rate calculation performed by the user program. The composition ranges and fluids that the program is designed for are natural gas and other related hydrocarbons as defined in AGA Report #8, 1992 editions. Alternatively, the program can be run with a second User Program to replace the AGA8 firmware to calculate the gas properties.

The FloBoss 103 reads flow inputs (differential pressure, static pressure, and temperature) once every second. Also, it performs an AGA8 1992 calculations (including compressibility values, gas constants and base density values), accumulates volumes, and integrates the volumes into the historical archive at a user-configured scan period. The ISO5167 instantaneous flow calculation is performed once a second. Configuration is accomplished through the standard meter run configuration display and ISO5167 user display.

#### 1.3 Program Requirements

You download the ISO5167 program to—and then run it from—the Flash and RAM memory on the FloBoss 103 with firmware version 2.14 (or greater). Download and configure the program using the ROCLINK 800 Configuration software version 1.83 (or greater).

The downloadable program is:

| File Name   | Unit        | Task      | Code Space    | Data Space    | UDP |
|-------------|-------------|-----------|---------------|---------------|-----|
| ISO5167.bin | FloBoss 103 | UserCalc1 | 790000-79FFFF | 46C000-46CFFF | 22  |

Note: You must connect a PC to the FloBoss's LOI port before starting the download.

For information on viewing the memory allocation of user programs, refer to the *ROCLINK 800* Configuration Software User Manual (Form A6121).

#### **2 INSTALLATION**

This section provides instructions for downloading the ISO5167 program into the FB103. Read *Section 1.3* of this manual for program requirements.

#### 2.1 Downloading the Program

This section provides instructions for installing the user program into FloBoss memory.

Note: Connect a PC to the FloBoss's LOI port before starting the download.

To download the user program:

- **1.** Start and logon to ROCLINK 800.
- 2. Select ROC > Direct Connect to connect to the FloBoss unit.
- **3.** Select **Utilities** > **User Program Administrator** from the ROCLINK menu bar. The User Program Administrator screen displays (see *Figure 1*):

| User Program Administrator         |               |                            | ? 🛛                        |
|------------------------------------|---------------|----------------------------|----------------------------|
| User Programs Installed in Device- | User Prog     | ram Name and Version :     |                            |
|                                    |               |                            |                            |
|                                    | <u>Status</u> | <u>Code</u>                | <u>Data</u>                |
| Clear Enable Disable               |               | Start Addr :<br>End Addr : | Start Addr :<br>End Addr : |
| Memory Usage                       |               |                            |                            |
| Segment# 1 2 3 4                   | 5678          | 9 10 11 12 13 14 15        | 16 17 18 19 20             |
| Code (0x790000):                   |               |                            |                            |
| Data (0x46C000) :                  |               | ed 📄 = Used by Selecte     | d Program                  |
| Download User Program File         |               |                            |                            |
|                                    |               |                            | (Browse)                   |
| Title :                            |               | <u>Code</u>                | <u>Data</u>                |
| Туре:                              |               | Start Segment :            | Start Segment :            |
| Size :                             |               | Segments :                 | Segments :                 |
|                                    |               |                            |                            |
| ,<br>Clear User Program COMPLETED. |               | Download & Start           | Download Close             |

Figure 1. User Program Administrator

- **4.** Click **Browse** in the Download User Program File frame. The Select User Program File screen displays (see *Figure 2*).
- **5.** Select the path and user program file to download from the CD-ROM. (Program files are typically located in the Program Files folder on the CD-ROM). As *Figure 2* shows, the screen lists all valid user program files with the .BIN extension:

| Select User Pro        | ogram File         |             |   |                |     | ? 🛛          |
|------------------------|--------------------|-------------|---|----------------|-----|--------------|
| Look <u>i</u> n:       | Program Files      |             | • | ( <del>-</del> | r 🔁 |              |
| My Recent<br>Documents | Iso5167.bin        |             |   |                |     |              |
| Desktop                |                    |             |   |                |     |              |
| My Computer            | File <u>n</u> ame: | Iso5167.bin |   |                | -   | <u>O</u> pen |

Figure 2. Select User Program File

6. Click **Open** to select the program file. The User Program Administrator screen displays. As shown in *Figure 3*, note that the Download User Program File frame identifies the selected program and that the **Download & Start** button is active:

| User Program Administrator                                                                             |
|----------------------------------------------------------------------------------------------------|
| User Programs Installed in Device                                                                      |
|                                                                                                    |
| <u>Status</u> <u>Code</u> <u>Data</u>                                                                  |
| Start Addr :         Start Addr :           Clear         Enable         End Addr :         End Addr : |
| Memory Usage                                                                                           |
| Segment # 1 2 3 4 5 6 7 8 9 10 11 12 13 14 15 16 17 18 19 20                                           |
|                                                                                                    |
| Data (Ux45CUUU):                                                                                       |
| Download User Program File                                                                             |
| E:\Program Files\Iso5167.bin Browse                                                                    |
| Title : ISO5167 Flow Calc 04Q017 1.05 Code Data                                                        |
| Type : User Pgm 1 Start Segment : 1 Start Segment : 1                                                  |
| Size : 29762 Segments : 1 Segments : 1                                                                 |
|                                                                                                    |
| Download & Start Download Close                                                                        |

Figure 3. User Program Administrator

**7.** Click **Download & Start** to begin loading the selected programs. The following message displays:

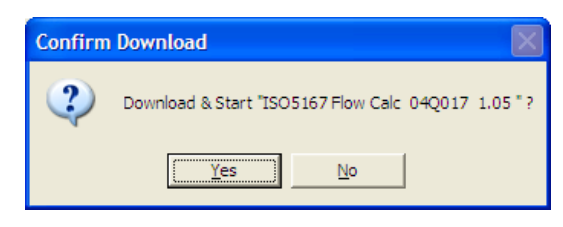

Figure 4. Confirm Download

**8.** Click **Yes** to begin the download. During the download, the program performs a warm start, creates an event in the event log, and—when the download completes—displays the following message:

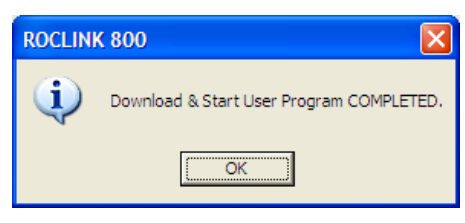

Figure 5. ROCLINK 800 Download Confirmation

- 9. Click OK. The User Program Administrator screen displays (see *Figure 6*). Note that:
  - The User Programs Installed in Device frame identifies the loaded program.
  - The Status field indicates that the program is running.

| User Program Administrator                                                                                                    |                                                                                                    | ? 🛛                                                 |
|----------------------------------------------------------------------------------------------------|----------------------------------------------------------------------------------------------------|-----------------------------------------------------|
| User Programs Installed in Device                                                                                                 | User Program Name and Version :<br>ISO5167 Flow Calc 040017 1.05, C                                       | RC 0xC388                                           |
| Clear Enable Disable                                                                                                    | <u>Status</u> <u>Code</u><br>ON Start Addr : 790000<br>End Addr : 79FFFF                                  | Data<br>Start Addr : 46C000<br>End Addr : 46CFFF    |
| Memory Usage<br>Segment # 1 2 3 4<br>Code (0x790000) :      □ □ □<br>Data (0x46C000) :      □ □ □<br>□ □ □                        | 5 6 7 8 9 10 11 12 13 14 15 16<br>□ □ □<br>□ □ □ □ □ □ □ □ □ □ □ □ □ □<br>□ = Used ■ = Used by Selected P | 17 18 19 20                                         |
| Download User Program File<br>E:\Program Files\Iso5167.bin<br>Title : ISO5167 Flow Calc 04Q0<br>Type : User Pgm 1<br>Size : 29762 | 17 1.05 <u>Code</u><br>Start Segment : 1<br>Segments : 1                                                  | Browse<br>Data<br>Start Segment : 1<br>Segments : 1 |
|                                                                                                    | Download & Start                                                                                          | Download                                            |

- Figure 6. User Program Administrator
- **10.** Click **Close** and proceed to *Section 3* to configure the program.

[This page is intentionally left blank.]

#### **3 CONFIGURATION**

After you have downloaded and started the ISO5167 program, you configure the program and view calculation results using the ROCLINK 800 software. To do this, you use one program-specific screen (ISO5167) to set the parameters and view results from the ISO5167 flow calculations.

The following parameters should be verified and, if necessary, altered in the meter setup configuration:

- Go to the ROC > Information screen. The default Units selected will be US. The user program will permit US or Metric.
- Go to the General tab of the Meter > Setup screen. Verify all the Meter Setup parameters (including orifice and pipe diameters, input point definitions, gas composition, compressibility method, base conditions and absolute/gauge tap type).
- Go to the Configure > History Points screen. The first eight points are pre-defined. Typical
  gas flow applications will utilize these eight points. The user may configure others if the
  application requires.

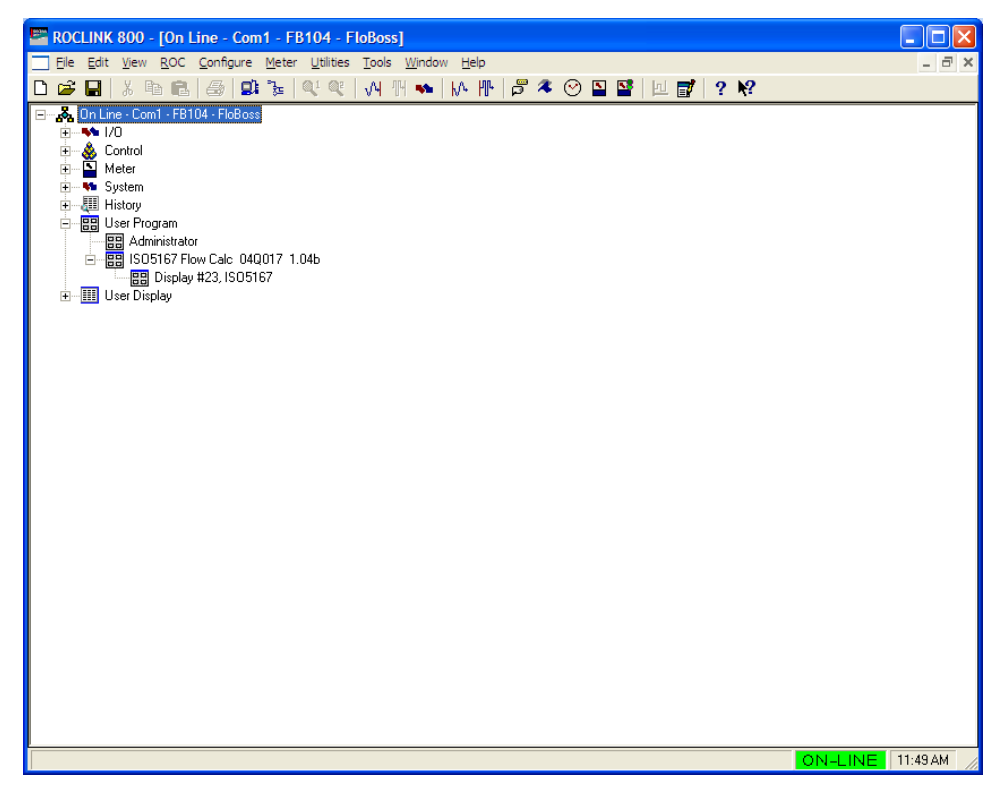

Figure 7. ROCLINK 800

#### 3.1 ISO5167 Screen

Once you have successfully loaded the ISO5167 program into the FloBoss, you can access the ISO5167 screen and configure the meter runs.

To access this screen:

- 1. Click User Program > ISO5167 Flow Calc from the ROCLINK configuration tree:
- 2. Double-click **Display #23, ISO5167**. The ISO5167 screen displays:

| 🔄 ROCLINK 800 - [ISO5167 - FloBoss]                                                                                                    |         |
|----------------------------------------------------------------------------------------------------|---------|
| Elle Edit <u>Vi</u> ew <u>R</u> OC <u>C</u> onfigure <u>M</u> eter <u>U</u> tilities <u>T</u> ools <u>W</u> indow <u>H</u> elp                                                                                                    | _ 8 ×   |
| 🗅 🖆 🖬 🐍 🕼 🏚 🕼 🦆 🔍 역 🕢 개 🦘 🙌 🍿 🎜 冬 🕑 🎬 🔟 💕 🤉 🛠                                                                                                    |         |
|                                                                                                    | <b></b> |
| Settin Values                                                                                                    |         |
| ( Jour ) Values                                                                                                    |         |
| - Pur Clatur - Defenses Tana - Save to Softwirts - Ture of Dinau Flavor                                                                                                    |         |
| Finally C 0 Deg C     Disabled     C 0 Deg C     Disabled                                                                                                    | _       |
| C Disable G 150-pc C G Unitice with Hange Laps                                                                                                    |         |
| C 20 Deg. C Force Recalc C Onfrice with Corner Taps                                                                                                    |         |
| © No C Yes C Orifice with D and D/2 Taps                                                                                                    |         |
| Calculation type C Nozzle ISA1932                                                                                                    |         |
| C 1999 C Nozzle Long Radius                                                                                                    |         |
| G 2003 C Venturi Tube                                                                                                    |         |
| C Venturi Nozzle                                                                                                    |         |
| Pressure Tap Temperature Tap                                                                                                    |         |
| Upstream     Upstream                                                                                                    |         |
| C Downstream                                                                                                    |         |
|                                                                                                    |         |
|                                                                                                    |         |
| Unice Macenal Program and Construction Shares Construction Construction Constructio |         |
| C Monel C Monel C Monel                                                                                                    |         |
| C Carbon  C Carbon Lb/Cr                                                                                                    |         |
| C Enter Expansion Coefficient C Enter Expansion Coefficient                                                                                                    |         |
| 0.0000092 0.0000062                                                                                                    |         |
|                                                                                                    |         |
|                                                                                                    |         |
| Print Save As Auto Scan 🔀 Update Close ! 🛆                                                                                                    | ply     |
| τ                                                                                                    | `       |
| ON-LINE 11:                                                                                                    | 52 AM   |

Figure 8. ISO5167 Screen

**Note:** The ISO5167 screen has a tab format. *Sections 3.1.1* through *3.1.2* discuss the requirements for each tab on the ISO5167 screen.

**3.** Proceed to *Section 3.1.1* to configure the Setup tab.

# 3.1.1 ISO5167 – Setup Tab

Use the Setup tab (which displays when you access the ISO5167 screen) to enable the ISO5167 calculation, specify calculation revision year used by the program, and define program-specific options.

| E ROCLINK 800 - [ISO5167 - Floi | Boss]                                                                     |               |
|---------------------------------|---------------------------------------------------------------------------|---------------|
| <u> </u>                        | <u>M</u> eter <u>U</u> tilities <u>T</u> ools <u>W</u> indow <u>H</u> elp | _ 7 ×         |
| 🗅 🚅 🔜 🕺 🖻 🛍 🎒 의                 | '≩   QU QU   M H 💊   M 🚻   🛱 🔻 🕑 🗳 🗳   🗵 💕   ? №                          |               |
|                                 |                                                                           | <b>•</b>      |
| Columbition                     |                                                                           |               |
| [ Secup ] Values [              |                                                                           | 1             |
| - Pum Chakus                    | see Save to Softpoints: Tupe of Dimensi Florent                           |               |
| Run Status Reference I          | Provide to Solidourius. Type of Primary Element                           |               |
| C Disable © 15 Deg.             | C Disabled C C                                                            |               |
| C 20 Deg.                       | C Orifice with Corner Taps                                                |               |
|                                 | No C Yes     Orifice with D and D/2 Taps                                  |               |
| C 1001                          | C Nozzle ISA1932                                                          |               |
| C 1991 Use Limit Ch             | C Nozzle Long Radius                                                      |               |
| © 1330 (© No ()                 | res C Venturi Tube                                                        |               |
| 1. 2003                         | C Venturi Nozzle                                                          |               |
| Pressure Lan Temperature        | Tan                                                                       |               |
| Upstream     O     Upstream     | n Menturi Disekaras Caeffiniant 00                                        |               |
| C Downstream C Downstr          | eam                                                                       |               |
|                                 | Venturi Tube Relative Pressure Loss: 0.0                                  |               |
|                                 |                                                                           |               |
| Unhoe Material                  | Pipe Material Base Density                                                |               |
| Stanless Steel     Monel        | C Monel                                                                   |               |
| C Carbon                        | © Carbon 0.0438897 Lb/Cf                                                  |               |
| C Enter Expansion Coefficient   | C Enter Expansion Coefficient                                             |               |
| 0.0000092                       | 0.000062                                                                  |               |
|                                 |                                                                           |               |
|                                 |                                                                           |               |
|                                 | Print Save As Auto Scan Dudate Clos                                       | e L Apply     |
| 4                               |                                                                           | • [           |
|                                 | ON-                                                                       | LINE 11:54 AM |
|                                 |                                                                           |               |

Figure 9. ISO5167, Setup Tab

1. Review—and change as necessary—the values in the following fields:

| Field            | Description                                                                                                    |
|------------------|----------------------------------------------------------------------------------------------------|
| Run Status       | Enables or disables the ISO5167 program to perform the flow calculations for the selected meter run. Valid selections are Enabled or Disabled.                                                                                                    |
| Calculation Type | Select the revision date of the ISO5167 calculation used. Valid values are 1991, 1998, and 2003.                                                                                                    |
| Pressure Tap     | Select location of the pressure tap. This field must match how the sensor or transmitter actually measures the static pressure. Valid selections are Upstream or Downstream.                                                                              |
| Reference Temp   | Select the reference temperature and the corresponding value for density of air (ISO6976-1998) used in the calculation of base density and flowing density when there is not a properties user task. Valid values are 0 Deg. C, 15 Deg. C, and 20 Deg. C. |
| Use Limit Checks | Enables limits of the use checks on the process data defined for the ISO5167 calculations. If the checks are not satisfied, an alarm condition is met and the program stops the calculation.                                                              |
| Temperature Tap  | Select the location of the temperature measurement for the meter run. Valid values are Upstream and Downstream. If downstream is selected, the temperature is corrected to an upstream value for the ISO5167 calculations.                                |

| Field                                  | Description                                                                                                    |
|----------------------------------------|----------------------------------------------------------------------------------------------------|
| Save to Softpoints                     | Click ▼ to select a softpoint to use when storing calculated data. The selected softpoint allows a host to access data from the softpoint if they can not access it through other means. Valid values are Disabled, and Softpoint 1-16. For more information on Softpoint data, refer to Section 4.2, Softpoint Data. |
| Force Recalc                           | Forces the program to immediately recalculate the flow without waiting for the next normal recalculation period. Select <b>Set</b> and click <b>Apply</b> to force the recalculation.                                                                                                    |
| Type of Primary<br>Element             | Selects the primary element type for the meter run. Valid values are Orifice with Flange Type, Orifice with Corner Taps, Orifice with D and D/2 Taps, Nozzle ISA7932, Nozzle Long Radius, Venturi Tube, and Venturi Nozzle.                                                                                           |
| Venturi Discharge<br>Coefficient       | Enter a value for the discharge coefficient when the Venturi Tube meter type is selected. A value of <b>0</b> in this field means the default value as defined in the ISO5167 Standard is used.                                                                                                    |
|                                        | <b>Note:</b> This field only displays if you select Venturi Tube or Venturi Nozzle as the Type of Primary Element.                                                                                                    |
| Venturi Tube Relative<br>Pressure Loss | Enter a value for the relative pressure loss ratio for the pressure loss calculation when the Venturi Tube or Venturi Nozzle meter type is selected. A value of <b>0</b> in this field means the pressure loss is calculated using the orifice calculation defined in the ISO5167 Standard.                           |
|                                        | <b>Note:</b> This field only displays if you select Venturi Tube or Venturi Nozzle as the Type of Primary Element.                                                                                                    |
| Orifice Material                       | Indicates the material from which the orifice is made. Selecting the material automatically sets the associated expansion coefficient. Valid selections are Stainless Steel, Monel, Carbon, and Enter Expansion Coefficient.                                                                                          |
| Pipe Material                          | Indicates the material from which the pipe is made. Selecting the material automatically sets the associated expansion coefficient. Valid selections are Stainless Steel, Monel, Carbon, and Enter Expansion Coefficient                                                                                              |
| Base Density                           | Selects how the density is calculated. The units are Lb/CF or Kg/M3.Valid values are Calculate or Enter.                                                                                                    |

2. Click Apply to save any changes, and proceed to *Section 3.1.2* to view the Values tab.

## 3.1.2 ISO5167 - Values Tab

Use this screen to view the results and calculation factors used in ISO5167 calculations.

To access this screen:

**1.** Select the **Values** tab on the ISO5167 screen. The following screen displays:

| Image: Second system       Image: Second system       Image: Second system <t< th=""><th>_ <b>-</b> ×</th></t<> | _ <b>-</b> ×   |
|----------------------------------------------------------------------------------------------------|----------------|
| Setup       Values         Program Title and Revision:       [ISO5167 Flow Calc: 04Q017 1.04b         Active Properties Calculation:       AGA8 1932 Detailed         Differential Pressure:       10.0         PSI       Temperature:         60.0       Deg. F                                                                                                    | _              |
| Volume         Energy         Mass         hwPf:         31.62278         IMV:         4471.476           141400.5         CF/Hour         145245200.0         BTU/Hour         6206.021         Lb/Hour         CdFT:         0.6036769         Reynolds:         473000.1           3393.612         MCF/Day         3485.885         MMBTU/Day         148.9445         Mib/Day         Ev:         1.031599           0.7819455         Kg/Sec         Y:         0.9898728         V:         1.031599                                                                                                    |                |
| Accumulation         Upstream Static Pressure:         100.0         PSIA           MCF         MMBTU         Minutes         Flowing Density:         0.3015904         Lb/CF           Today:         103.7327         106.5532         43.25         Diffice Diameter:         3.393704         Lb/CF           Yesterday:         0.0         0.0         0.0         Diffice Diameter:         3.393704         Inches           Montr:         101.9259         104.6974         43.25         Beta:         0.4555894         Inches           Prev Month:         0.0         0.0         0.0         Pressure Loss:         0.2661098         PSI                                                                                                    |                |
| Print Save As Auto Scan 🕃 Update Close !                                                                                                    | Apply 11:55 AM |

Figure 10. ISO5167, Values Tab

**2.** Review—and change as necessary—the values in the following fields:

| Field                            | Description                                                                                                    |
|----------------------------------|----------------------------------------------------------------------------------------------------|
| Program Title and Revision       | This <b>read-only</b> field displays the name and revision level of the ISO5167<br>Flow Calculation user program.                                 |
| Active Properties<br>Calculation | This <b>read-only</b> field displays the properties calculation standard currently performing properties calculations for the selected meter run. |
| Differential Pressure            | This <b>read-only</b> field displays the current differential pressure. The units are InH2O or kPa.                                               |
|                                  | Note: This field displays only if the meter's input type is differential.                                                                         |
| Static Pressure                  | This <b>read-only</b> field displays the current static pressure in PSIG, PSIA, kPa(g) or kPa(a).                                                 |
| Temperature                      | This <b>read-only</b> field displays the current flowing temperature in Deg F or Deg C.                                                           |
| Current Flow Rate –<br>Volume    | This <b>read-only</b> field displays the current hourly and daily flow rates in CF/Hour and MCF/Day or M3/hr and kM3/Day.                         |
| Current Flow Rate –<br>Energy    | This <b>read-only</b> field displays the current hourly and daily energy rates in BTU/Hour and MMBTU/Day or MJ/Hour and GJ/Day.                   |

| Field                                 | Description                                                                                                    |
|---------------------------------------|----------------------------------------------------------------------------------------------------|
| Current Flow Rate –<br>Mass           | This <b>read-only</b> field displays the current hourly and daily mass rates in Lb/Hour and Mlb/Day or Kg/Hour and Tonnes/Day.                                                                                                    |
| Accumulation –<br>MCF/km3             | This <b>read-only</b> field displays the total flow in MCF or kM3 for the current day, the previous day, the current month, the previous month, and the accumulated total since the accumulator last reset.                                               |
| Accumulation –<br>MMBTU/GJ            | This <b>read-only</b> field displays the total energy in MMBTU or GJoules for the current day, the previous day, the current month, the previous month, and the accumulated total since the accumulator last reset.                                       |
| Accumulation –<br>Minutes             | This <b>read-only</b> field displays the flowing time in Minutes for the current day, the previous day, the current month, the previous month, and the accumulated total since the accumulator last reset.                                                |
| Factors – hwPf                        | This <b>read-only</b> field displays pressure extension in SQRT of HW * PF.                                                                                                    |
| Factors – CdFT                        | This <b>read-only</b> field displays the coefficient of discharge (CdFT), calculated based on the average flowing conditions during the previous integral multiplier period (IMP).                                                                        |
| Factors – Ev                          | This <b>read-only</b> field displays the velocity of approach (Ev), calculated based on the average flowing conditions during the previous IMP.                                                                                                    |
| Factors – Y                           | This <b>read-only</b> field displays the expansion factor (Y), calculated based on the average flowing conditions during the previous IMP.                                                                                                    |
| Factors – IMV                         | This <b>read-only</b> field displays the integral multiplier value (IMV), calculated based on the average flowing conditions during the previous IMP.                                                                                                    |
| Factors – Reynolds                    | This <b>read-only</b> field displays the Reynolds number (ReD), calculated based on the average flowing conditions during the previous IMP.                                                                                                    |
| Factors – Upstream<br>Static Pressure | This <b>read-only</b> field displays the upstream absolute static pressure in PSIA or kPa(A).                                                                                                    |
| Factors – Flowing<br>Density          | This <b>read-only</b> field displays the density at flowing conditions, calculated based on the average flowing conditions during the previous IMP. The units are Lb/CF or Kg/M3.                                                                         |
| Factors – Base Density                | This <b>read-only</b> field displays the density at base conditions. The units are Lb/CF or Kg/M3.                                                                                                    |
| Factors – Orifice<br>Diameter         | This <b>read-only</b> field displays the actual orifice plate bore diameter at flowing conditions as calculated based on the specified orifice diameter and the average flowing temperature during the previous IMP. The units are inches or millimeters. |
| Factors – Pipe<br>Diameter            | This <b>read-only</b> field displays the actual inside diameter of the pipe at flowing conditions as calculated based on the specified pipe diameter and the averaging flowing temperature during the previous IMP. The units are inches or millimeters.  |
| Factors – Beta                        | This <b>read-only</b> field displays the ratio of the orifice or nozzle to pipe diameters at the average flowing temperature during the previous IMP.                                                                                                    |
| Factors – Upstream<br>Temperature     | This <b>read-only</b> field displays the live flowing temperature reading in °F or °C, converted to upstream conditions.                                                                                                    |
| Factors – Pressure<br>Loss            | This <b>read-only</b> field displays the calculated Pressure Loss for the current flowing conditions.                                                                                                    |

**3.** Click **Apply** to save any changes, and proceed to *Section 3.2* to save the configuration.

# 3.2 Saving the Configuration

Whenever you modify or change the configuration, it is a good practice to save the final configuration to memory. To save the configuration:

1. Select **ROC** > **Flags**. The Flags screen displays:

| Flags                                     | ? 🛛                |
|-------------------------------------------|--------------------|
| General Advanced User Programs            |                    |
| Restart                                   | Flash Memory       |
| Warm Start                                | Save Configuration |
| Cold Start                                | Clear              |
| Cold Start & Clear Alar <u>m</u> s/Events | Status :           |
| Cold Start & Clear Displays               |                    |
| Cold Start & Clear F <u>S</u> Ts          |                    |
| Cold Start & Clear <u>H</u> istory        |                    |
| Cold Start & Clear ALL                    |                    |
|                                           |                    |
| 🗘 Update 🗸 🗸                              | OK Cancel Apply    |

Figure 11. Flags

2. Click Save Configuration. A verification message displays:

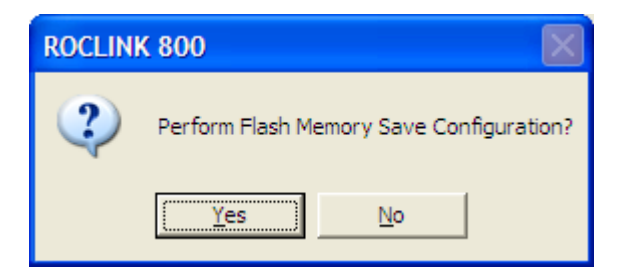

Figure 12. Save Verification

3. Click Yes. When the save process completes, a confirmation message displays:

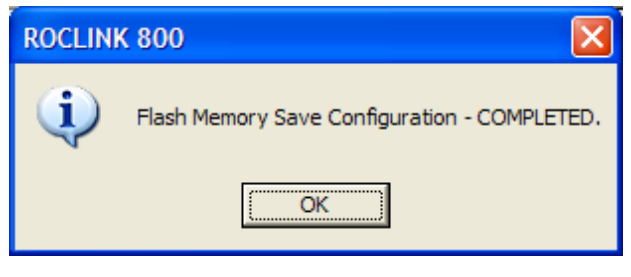

Figure 13. Confirmation

- **Note:** Depending on the size and complexity of the user program, this process may take several seconds. When the process ends, the Status field on the Flags screen displays *Completed*.
- 4. Click Update on the Flags screen. This completes the process of saving your new configuration.
  - **Note:** For archive purposes, you should also save this configuration to your PC's hard drive or a removable media (such as a diskette or a flash drive) using the **File** > **Save Configuration** option on the ROCLINK 800 menu bar.

# **4 REFERENCE**

This section provides the reference for the calculations and tables of parameters for the user-defined points used by the ISO5167 Flow Calculation program.

- ISO5167 Flow Tasks Limits of Use
- Softpoint Data
- Point Type 22: FB103 ISO5167 Setup and Values Parameters

#### 4.1 ISO5167 Flow Task Limits of Use

The calculations are valid for the following conditions. Checks can be enabled by setting the LimCheck flag on the ISO5167 screen.

| Corner and D-D/2 taps Section 8.3.1:                                                                                                    |                                   |  |  |  |  |
|----------------------------------------------------------------------------------------------------|-----------------------------------|--|--|--|--|
| d >= 12.5mm                                                                                                    | Orifice diameter                  |  |  |  |  |
| 50mm <= D <= 1000mm                                                                                                    | Pipe diameter                     |  |  |  |  |
| 0.1 <= B <= 0.75                                                                                                    | Beta ratio                        |  |  |  |  |
| Re > 5000 for 0.2 <= B <= 0.45                                                                                                    | Reynolds number 1991              |  |  |  |  |
| Re > 10000 for B > 0.45                                                                                                    |                                   |  |  |  |  |
| Re > 4000 for 0.1 <= B <= 0.5                                                                                                    | Reynolds number 1998              |  |  |  |  |
| Re > 16000 B * B for B > 0.5                                                                                                    |                                   |  |  |  |  |
| Re > 5000 for 0.1 <= B <= 0.56                                                                                                    | Reynolds number 2003              |  |  |  |  |
| Re > 16000 B * B for B > 0.56                                                                                                    |                                   |  |  |  |  |
| Flange taps Section 8.3.1:                                                                                                    |                                   |  |  |  |  |
| d >= 12.5mm                                                                                                    | Orifice diameter                  |  |  |  |  |
| 50mm <= D <= 1000mm                                                                                                    | Pipe diameter                     |  |  |  |  |
| 0.1 <= B <= 0.75                                                                                                    | Beta ratio                        |  |  |  |  |
| Re >= 1260 B * B * D                                                                                                    | Reynolds number 1991              |  |  |  |  |
| Re >= 4000                                                                                                    | Reynolds number 1998              |  |  |  |  |
| Re >= 170 B * B * D                                                                                                    |                                   |  |  |  |  |
| Re >=5000                                                                                                    | Reynolds number 2003              |  |  |  |  |
| Re >= 170 B * B * D                                                                                                    |                                   |  |  |  |  |
| ISA 1932 Nozzles Section 9.1.6:                                                                                                    |                                   |  |  |  |  |
| 50mm <= D <= 500mm                                                                                                    | Pipe diameter                     |  |  |  |  |
| 0.3 <= B <= 0.8                                                                                                    | Beta ratio                        |  |  |  |  |
| $70000 \le \text{Re} \le 10^7 \text{ for } 0.3 \le \text{B} \le 10^7 \text{ for } 0.3 \le 10^7 \text{ for } 0.3 \le 1$ | = 0.44 Reynolds number            |  |  |  |  |
| $20000 \le \text{Re} \le 10^7 \text{ for } 0.44 \le \text{B}$                                                                                                    | <= 0.8 1991, 1998 & 2003          |  |  |  |  |
| Long radius Nozzles Section 9.2.6:                                                                                                    |                                   |  |  |  |  |
| 50mm <= D <= 630mm                                                                                                    | Pipe diameter                     |  |  |  |  |
| 0.2 <= B <= 0.8                                                                                                    | Beta ratio                        |  |  |  |  |
| $10000 \le \text{Re} \le 10^7$                                                                                                    | Reynolds number 1991, 1998 & 2003 |  |  |  |  |

| Pipe diameter                     |
|-----------------------------------|
| Beta ratio                        |
| Reynolds number 1991, 1998 & 2003 |
|                                   |
| Pipe diameter                     |
| Orifice diameter                  |
| Beta ratio                        |
| Reynolds number 1991, 1998 & 2003 |
|                                   |

## 4.2 Softpoint Data

The following data points are stored to the softpoint selected on the ISO5167, Setup tab.

| Softpoint Data  |                                                  |
|-----------------|--------------------------------------------------|
| Data Point # 1  | Differential Pressure                            |
| Data Point # 2  | Upstream Static Pressure                         |
| Data Point # 3  | Upstream Temperature                             |
| Data Point # 4  | Base Density                                     |
| Data Point # 5  | Flowing Density                                  |
| Data Point # 6  | Specific Heat Ratio                              |
| Data Point # 7  | Viscosity                                        |
| Data Point # 8  | Orifice Diameter                                 |
| Data Point # 9  | Pipe Diameter                                    |
| Data Point # 10 | Beta Ratio                                       |
| Data Point # 11 | Upstream Temp Exponent (calc from Sp Heat Ratio) |
| Data Point # 12 | Discharge Coefficient                            |
| Data Point # 13 | Expansion Factor                                 |
| Data Point # 14 | Reynolds Number                                  |
| Data Point # 15 | Pressure Loss                                    |
| Data Point # 16 | Mass Flowrate                                    |
| Data Point # 17 | Base Compressibility                             |
| Data Point # 18 | Flowing Compressibility                          |
| Data Point # 19 | Not Used                                         |
| Data Point # 20 | Not Used                                         |

#### 4.3 Point Type 22: FB103 ISO5167 Setup and Values Parameters

Point type 22 contains the ISO5167 setup and values parameters. There is one logical of this point type.

#### Point Type 22: FB103 ISO5167 Setup and Values Parameters

| Parm<br># | Name                           | Access | Data Type | Length | Range  | Default | Description of functionality and meaning<br>of values                                                                                |
|-----------|--------------------------------|--------|-----------|--------|--------|---------|----------------------------------------------------------------------------------------------------|
| 0         | Flow Calculation Enable        | R/W    | UINT8     | 1      | 0 or 1 | 1       | Enables ISO5167 Flow Calculations.                                                                                                   |
| 1         | Differential Pressure          | R/O    | FLOAT     | 4      | N/A    | 0.0     | Live differential pressure reading in H2O or kPa.                                                                                    |
| 2         | Upstream Pressure              | R/O    | FLOAT     | 4      | N/A    | 0.0     | Live static pressure reading in PSIA or kPa.                                                                                         |
| 3         | Upstream Temperature           | R/O    | FLOAT     | 4      | N/A    | 0.0     | Live flowing temperature in Deg. C or Deg. F.                                                                                        |
| 4         | Volume Flow Rate               | R/O    | FLOAT     | 4      | N/A    | 0.0     | Instantaneous flow rate at base conditions in MCF/Day or kM3/Day.                                                                    |
| 5         | Energy Flow Rate               | R/O    | FLOAT     | 4      | N/A    | 0.0     | Instantaneous energy rate at base conditions in MMBTU/Day or GJoules/Day.                                                            |
| 6         | Flow Today                     | R/O    | FLOAT     | 4      | N/A    | 0.0     | Accumulated volume in the current contract day in MCF or kM3.                                                                        |
| 7         | Energy Today                   | R/O    | FLOAT     | 4      | N/A    | 0.0     | Accumulated energy in the current contract day in MMBTU or GJoules.                                                                  |
| 8         | Flow Yesterday                 | R/O    | FLOAT     | 4      | N/A    | 0.0     | Volume accumulated the previous contract day in MCF/Day or kM3/Day.                                                                  |
| 9         | Energy Yesterday               | R/O    | FLOAT     | 4      | N/A    | 0.0     | Energy accumulated the previous contract day in MMBTU/Day or GJoules/Day.                                                            |
| 10        | Sample Time                    | R/O    | FLOAT     | 4      | N/A    | 0.0     | Flow calculation period in seconds                                                                                                   |
| 11        | Venturi Discharge Coefficient  | R/W    | FLOAT     | 4      | N/A    | 0.0     | Discharge Coefficient when a Venturi Tube meter type is selected.                                                                    |
| 12        | Venturi Relative Pressure Loss | R/W    | FLOAT     | 4      | N/A    | 0.0     | Relative pressure loss ratio for the pressure<br>loss calculation when the venture Tube or<br>Venturi Nozzle meter type is selected. |
| 13        | Base Density                   | R/W    | FLOAT     | 4      | N/A    | 0.0     | Gas density as base conditions. Units are lbm/ft3 or kg/m3.                                                                          |
| 14        | Upstream Density               | R/O    | FLOAT     | 4      | N/A    | 0.0     | Gas density at flowing conditions Units are lbm/ft3 or kg/m3.                                                                        |
| 15        | Discharge Coefficient          | R/O    | FLOAT     | 4      | N/A    | 0.0     | Calculated coefficient of discharge.                                                                                                 |

| Parm<br># | Name                  | Access | Data Type | Length | Range  | Default | Description of functionality and meaning<br>of values          |
|-----------|-----------------------|--------|-----------|--------|--------|---------|----------------------------------------------------------------|
| 16        | Expansion Factor      | R/O    | FLOAT     | 4      | N/A    | 0.0     | Calculated expansion factor of discharge.                      |
| 17        | Reynolds Number       | R/O    | FLOAT     | 4      | N/A    | 0.0     | Calculated Reynolds Number.                                    |
| 18        | Pressure Loss         | R/O    | FLOAT     | 4      | N/A    | 0.0     | Calculated Pressure Loss.                                      |
| 19        | Softpoint Enable      | R/W    | UINT8     | 1      | 0 - 16 | 0       | Enables saving calculated data to softpoints.                  |
|           |                       |        |           |        |        |         | 0=disabled.<br>1-16 indicates the softpoint logical to use.    |
| 20        | Calculation Method    | R/W    | UINT8     | 1      | 0-2    | 2       | Select which edition of ISO5167 to be used.                    |
|           |                       |        |           |        |        |         | 0=91.<br>1=98.<br>2=2003                                       |
| 21        | Limit Checks          | R/W    | UINT8     | 1      | 0-1    | 0       | Perform limit checks option.                                   |
|           |                       |        |           |        |        |         | 0=disabled.<br>1=enabled.                                      |
| 22        | Reference Temperature | R/W    | UINT8     | 1      | 0-2    | 0       | Selects reference temperature.                                 |
|           |                       |        |           |        |        |         | 0=15 Deg. C.<br>1=0 Deg. C.<br>2=20 Deg. C.                    |
| 23        | Unused                |        |           |        |        |         |                                                                |
| 24        | Temperature Tap       | R/W    | UINT8     | 1      | 0-1    | 0       | Selects the location of the temperature tap for the meter run. |
|           |                       |        |           |        |        |         | 0=downstream.<br>1=upstream.                                   |

#### Point Type 22: FB103 ISO5167 Setup and Values Parameters

# ISO5167 Flow Calculation Program User Manual

| Parm<br># | Name                    | Access | Data Type | Length | Range | Default                                                                                                    | Description of functionality and meaning<br>of values                                                                                                    |
|-----------|-------------------------|--------|-----------|--------|-------|----------------------------------------------------------------------------------------------------|----------------------------------------------------------------------------------------------------|
| 25        | 25 Primary Element Type | R/W    | UINT8     | 1      | N/A   | 0x71                                                                                                    | Primary Element option, orifice and pipe material type:                                                                                                    |
|           |                         |        |           |        |       | Bits 7-6: Orifice Material type:<br>00 = Enter coefficient<br>01 = Stainless Steel<br>10 = Monel<br>11 = Carbon Steel |                                                                                                    |
|           |                         |        |           |        |       |                                                                                                    | Bits 5-4: Pipe Material type:<br>00 = Enter coefficient<br>01 = Stainless Steel<br>10 = Monel<br>11 = Carbon Steel                                                                 |
|           |                         |        |           |        |       |                                                                                                    | Bits3-0: Primary Element type:<br>0 = Not Used<br>1 = Orifice Flange<br>2 = Orifice Corner<br>3 = Orifice D/D2<br>4 = Nozzle Long Radius<br>5 = Venturi Tube<br>6 = Venturi Nozzle |
| 26        | Orifice Flange Type     | R/W    | UINT8     | 1      | 0-1   | 1                                                                                                    | Metering device option. Set to 1 to enable.                                                                                                    |
|           |                         |        |           |        |       |                                                                                                    | <b>Note:</b> this is not used in version 1.05 or greater except for display purposes.                                                                                              |
| 27        | Orifice Corner Type     | R/W    | UINT8     | 1      | 0-1   | 0                                                                                                    | Metering device option. Set to 1 to enable.                                                                                                    |
|           |                         |        |           |        |       |                                                                                                    | <b>Note:</b> this is not used in version 1.05 or greater except for display purposes.                                                                                              |
| 28        | Orifice D/D2 Type       | R/W    | UINT8     | 1      | 0-1   | 0                                                                                                    | Metering device option. Set to 1 to enable.                                                                                                    |
|           |                         |        |           |        |       |                                                                                                    | <b>Note:</b> this is not used in version 1.05 or greater except for display purposes.                                                                                              |
| 29        | Nozzle ISA1932          | R/W    | UINT8     | 1      | 0-1   | 0                                                                                                    | Metering device option. Set to 1 to enable.                                                                                                    |
|           |                         |        |           |        |       |                                                                                                    | <b>Note:</b> this is not used in version 1.05 or greater except for display purposes.                                                                                              |
|           |                         |        |           |        |       |                                                                                                    |                                                                                                    |

#### Point Type 22: FB103 ISO5167 Setup and Values Parameters

#### Parm Description of functionality and meaning Name Data Type Length Default Access Range # of values 30 Nozzle Long Radius R/W UINT8 1 0-1 0 Metering device option. Set to 1 to enable. **Note:** this is not used in version 1.05 or greater except for display purposes. Venturi Tube R/W UINT8 1 0-1 0 31 Metering device option. Set to 1 to enable. **Note:** this is not used in version 1.05 or greater except for display purposes. 32 UINT8 1 0-1 Venturi Nozzle R/W 0 Metering device option. Set to 1 to enable. Note: this is not used in version 1.05 or greater except for display purposes. 33 R/W UINT8 1 0-1 0 Enter Density Option to allow the user to enter the flowing density. 0=calculate. 1=manual. FLOAT 4 N/A 0.0 34 Pipe Expansion Coefficient R/W Used to correct the pipe diameter for temperature effects. Used to correct the orifice diameter for 35 **Orifice Expansion Coefficient** R/W FLOAT 4 N/A 0.0 temperature effects. FLOAT 36 Mass Flowrate R/O 4 N/A 0.0 Flow rate in Mass. Units are kg/s. .... AC 37 Properties Calc R/O 20 N/A This string indicates the active properties program. 38 Unused 1 R/W UINT8 1 N/A 0 Unused. 39 Unused 2 R/W UINT8 1 N/A 0 Unused. 40 Force Recalc UINT8 1 0-1 0 R/W Forces the properties program to immediately re-calculate meter factors. 1=force. 41 Mass Flow Hour R/O FLOAT 4 N/A 0.0 Flow rate in Mass. Units are lb/hour or kg/hour 42 Mass Flow Day R/O FLOAT 4 0.0 Flow rate in Mass. Units are mlbs/day or N/A tonnes/day.

40

N/A

""

ISO5167 title and revision string.

#### Point Type 22: FB103 ISO5167 Setup and Values Parameters

43

Program Title

R/O

AC

[This page is intentionally left blank.]

If you have comments or questions regarding this manual, please direct them to your local sales representative or contact:

#### **Emerson Process Management**

#### **Remote Automation Solutions**

Marshalltown, Iowa 50158 USA Houston, TX 77065 USA Pickering, North Yorkshire UK Y018 7JA Website: www.EmersonProcess.com/Remote

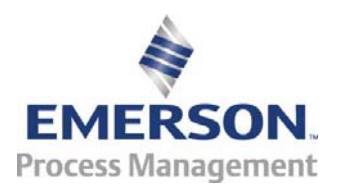